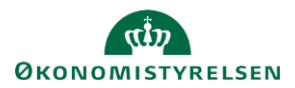

Rapport dannet

21.10.2024 kl. 18:20

# Vejledning: Godkend regnskab (SGO)

*Gå til:* Regnskabsgodkendelse > Åbn regnskabsgodkendelse *Bruger:* Ansvar for at finde og arbejde med regnskabsgodkendelser

Dette er en vejledning til at åbne en regnskabsgodkendelse og læse regnskabsrapporten, kommentere på regnskabsgodkendelsen, se de vedhæftede filer og de underliggende regnskabsgodkendelser samt godkende hele regnskabet pr. måned i Statens Regnskabsgodkendelse (SGO)

I periode 03, 06, 09 og 12 vil du også se kvartalsvise regnskabsgodkendelser.

#### Læs regnskabsrapporten

Hvis regnskabsrapporten er dannet, kan du downloade den og læse den. Du kan også se, hvilken dato og tidspunkt rapporten er dannet.

Regnskabsrapport

Kvartal 07101083300003 202406.pdf

## Kommentér på regnskabsgodkendelsen

Du har mulighed for at tilføje dine kommentarer til regnskabsgodkendelsen.

Er der underliggende regnskabserklæringer, der ikke har fået låst kvitteringen eller er der underliggende regnkabsgodkendelser, der mangler godkendelse, kan du hverken kommentere eller godkende regnskabsgodkendelsen.

# Kommentar til regnskabsgodkendelsen

坐

Kommentar til regnskabsgodkendelsen

Godkendelse ikke åben

Vælg filer Der er ikke valgt nogen fil

Vedhæftet

Der er underliggende regnskabserklæringer som ikke er kvitteret for. Det er ikke muligt at godkende regnskabet, før alle underliggende regnskabserklæringer er kvitteret.

#### Vedhæft fil

Du kan vedhæfte en eller flere filer til regnskabsgodkendelsen. Klik på knappen '**Vælg filer**', find fil(er) og upload dem.

Du kan uploade pdf, word og excel, (\*.pdf, \*.doc, \*.docx, \*.xls og \*.xlsx).

|           | - + - I · · |      | 1.00  | - I-44- | ~ II ~ " | desurate ede | £:1 ~ ~ | 4      | ve alle as ft at |
|-----------|-------------|------|-------|---------|----------|--------------|---------|--------|------------------|
| ветжетк   | a ou        | oosa | кап   | Sierre  | eller    | downloade    | THE     | der er | veonæilei        |
| Donneonx, | ul uu       | ogou | i.u.i | 010110  | 01101    | aominouado   |         | 401 01 | vouncontot.      |

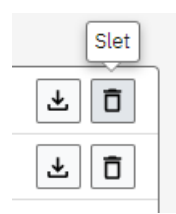

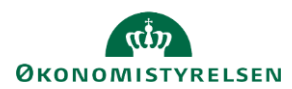

## Underliggende regnskabsgodkendelser og erklæringer

| Går du længere ned på<br>siden, finder du de<br>underliggende         | Underliggende regnskabsgodkendelser og erklæringer |                                                                   |                   |  |  |  |  |  |
|-----------------------------------------------------------------------|----------------------------------------------------|-------------------------------------------------------------------|-------------------|--|--|--|--|--|
| regnskabsgodkendelser                                                 | Rednskabedodkendelse                               | 07/10213231                                                       |                   |  |  |  |  |  |
| og regnskabserklæringer.                                              | 07102132310674                                     | SAM for Økonomistyrelsen                                          | Måned (Oprettet)  |  |  |  |  |  |
| De skal have status<br>'Kvittering låst' eller                        | Regnskabsgodkendelse<br>07102132310900             | 07 / 10213231<br>SKB/OBS - teknisk bogføring i Danske Bank        | Måned (Klar)      |  |  |  |  |  |
| 'Godkendt, inden du kan<br>godkende den fulde<br>regnskabsgodkendelse | Regnskabsgodkendelse<br>07102132310464             | 07 / 10213231<br>Økonomistyrelsen, forvaltningsopgaver vedr. § 36 | Måned (Godkendt)  |  |  |  |  |  |
| som du arbejder på.                                                   | Regnskabserklæring<br>07102132310001065            | 07 / 10213231 / 0001.<br>Økonomistyrelsen, drift, selv.likv.      | (Låst 2. del)     |  |  |  |  |  |
| Har du adgang til disse,<br>kan du klikke på dem og                   | Regnskabserklæring<br>07102132310464065            | 07/10213231/0464<br>§ 36, Økonomistyrelsen                        | (Kvittering låst) |  |  |  |  |  |
| se dem.                                                               | Regnskabserklæring<br>07317864010655067            | 07/31786401/0655<br>Statens It                                    | (Låst 1. del)     |  |  |  |  |  |
|                                                                       | Regnskabserklæring<br>07407864490758103            | 07 / 40786449 / 0758<br>Medarbejder- og Kompetencestyrelsen       | (Klar)            |  |  |  |  |  |

## Gem eller Godkend

Klik på knappen '**Gem**' for at gemme dit svar. Vælg eventuelt **Gem**, når du bliver afbrudt eller skal bruge mere tid til at arbejde med godkendelsen.

Gem Godkend

Klik på knappen '**Godkend**' for at godkende regnskabsgodkendelsen. Du og andre kan dermed se, at regnskabsgodkendelsen er godkendt, da den skifter status til **Godkendt**.

Bemærk, at du og dine kolleger ikke kan redigere en godkendt regnskabsgodkendelse.

#### Luk en regnskabsgodkendelse uden at gemme eller afslutte

Ønsker du at forlade regnskabsgodkendelsen uden at gemme eller godkende, kan du klikke på navigationsstien og gå tilbage til regnskabserklæringen.

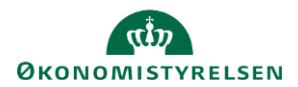

#### Værktøjer

#### Link til regnskabsgodkendelsen

G

Klik på ikonet og kopier linket til regnskabsgodkendelsen.

Du kan e-maile linket til dine kolleger. Har de adgang til regnskabsgodkendelsen, kan de klikke på linket og åbne den.